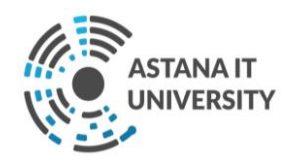

# Инструкции по использованию Microsoft Teams для учебного процесса в режиме ДОТ в TOO «Astana IT University»

г. Hyp – Султан, 2020

| Содержание                                         |    |
|----------------------------------------------------|----|
| Термины и определения                              | 3  |
| 1 Интерфейс Microsoft Teams и основные возможности |    |
| приложения                                         |    |
| 1.1 Вход в систему                                 | 3  |
| 1.2 Интерфейс Teams                                | 5  |
| 2 Работа с Командами Microsoft Team                |    |
| 2.1 Создание «Команды»                             | 6  |
| 2.2 Настройка команды                              | 8  |
| 2.3 Планирование собрания с командой               | 8  |
| 2.4 Присоединение к собраниям                      | 9  |
| 2.5 Участие в собраниях                            | 10 |
| 3 Дополнительные возможности Microsoft Teams       |    |
| 3.1 Обмен файлами                                  | 11 |
| 3.2 Добавление вкладки в канал                     | 11 |
| 3.3 Добавление приложения                          | 12 |

**Microsoft Teams** – централизованная платформа, которая позволяет создавать виртуальные аудитории для совместной работы и взаимодействовать с обучающимися и сотрудниками учебного заведения. Для использования данного решения необходимо иметь аккаунт Office 365 (логин и пароль) в домене образовательной организации.

**Office 365** – программный продукт от ведущего мирового производителя программного обеспечения Microsoft, объединяющий набор веб-сервисов, который распространяется на основе подписки.

Команды – это группа обучающихся и сотрудников учебного заведения. Команды состоят из каналов, которые могут быт посвящены определенной теме или проекту.

**Чаты** – это неограниченные, временные или постоянные «комнаты» для общения с собеседниками. Чаты бывают групповыми и приватными.

#### 1. Интерфейс Microsoft Teams и основные возможности приложения

#### 1.1 Вход в систему:

1.1.1 Вход в систему через Office Online:

Войдите на портал Office Online по ссылке: <u>http://portal.office.com</u> и введите свои учётные данные:

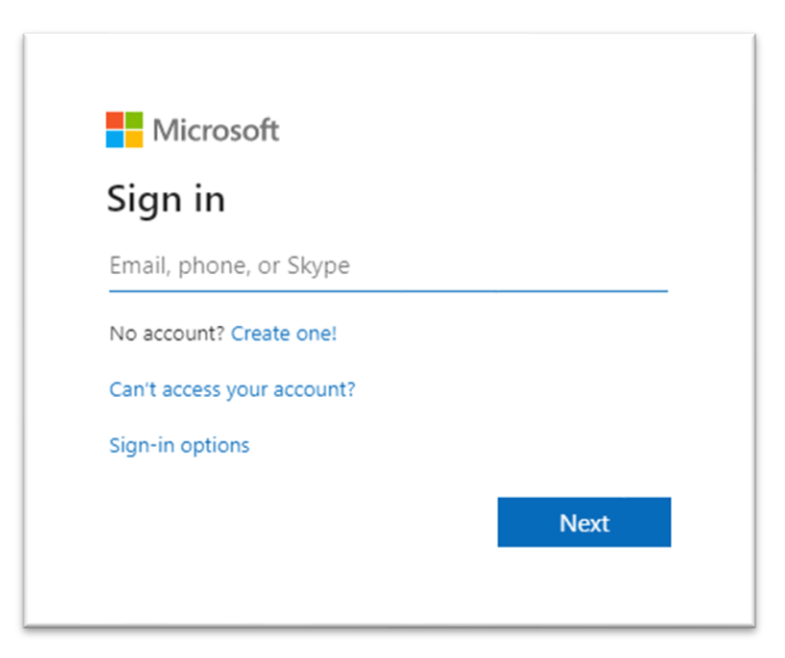

Рисунок 1. Вход в систему

В появившемся окне в списке приложений Microsoft выберите Teams и запустите приложение:

|           |         |               | ,∕⊃ Sear | ch    |            |         |            |       |                   |               |
|-----------|---------|---------------|----------|-------|------------|---------|------------|-------|-------------------|---------------|
| Good afte | ernoon  |               |          |       |            |         |            |       | Inst              | all Office $$ |
| +         | 0       | •             | w        | x     |            | N       | ♠ (        | ų,    | N                 | s             |
| Start new | Outlook | OneDrive      | Word     | Excel | PowerPoint | OneNote | SharePoint | Teams | Class<br>Notebook | Sway          |
| <b>6</b>  | P.      | $\rightarrow$ |          |       |            |         |            | Î     |                   |               |
| Forms     | Planner | All apps      |          |       |            |         |            |       |                   |               |

Рисунок 2. Запуск приложения через Office Online

1.1.2 Вход в систему через приложение для ПК:

Запустите приложение на компьютере:

- Если у вас Windows, нажмите Пуск **■** > Microsoft Teams;

- Если вы используете Mac, откройте папку Приложения и нажмите на Microsoft Teams.

Для входа в систему авторизуйтесь, введя логин и пароль.

В случае если приложение не было ранее установлено, в правом верхнем углу нажмите на значок с вашей учетной записью и нажмите «Скачать классическое приложение»:

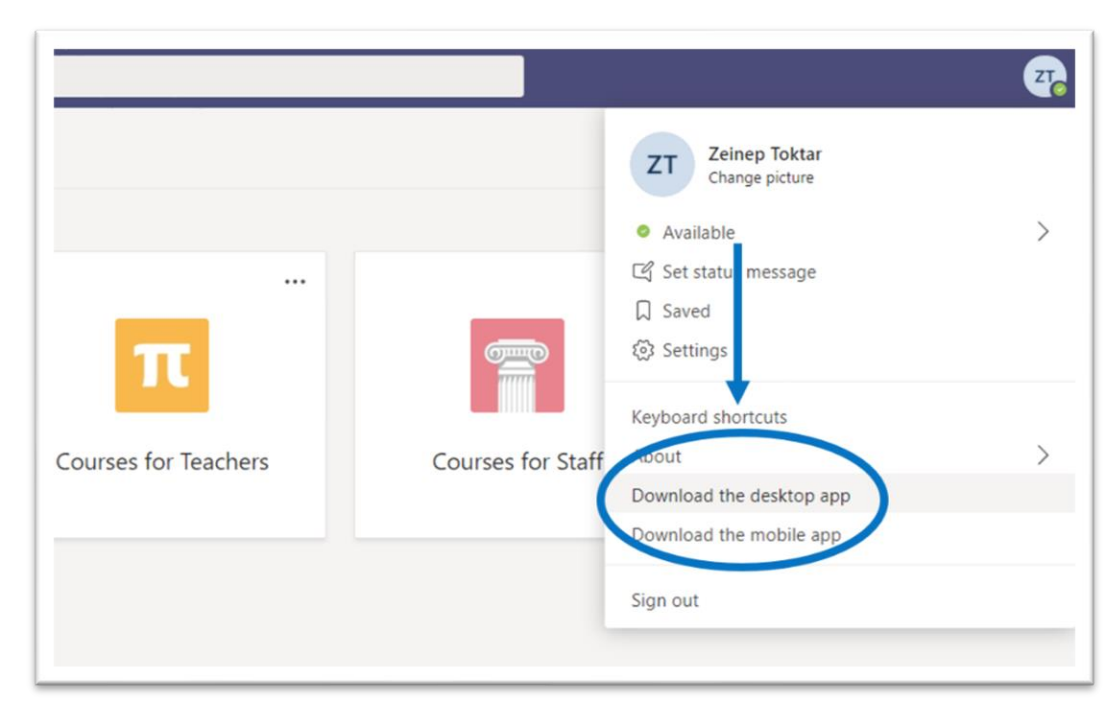

Рисунок 3. Установка приложения для ПК

1.1.3 Вход в систему через мобильное приложение:

На мобильном устройстве загрузите приложение в App Store или Google Play. Для запуска коснитесь значка Teams. Затем войдите, используя логин и пароль.

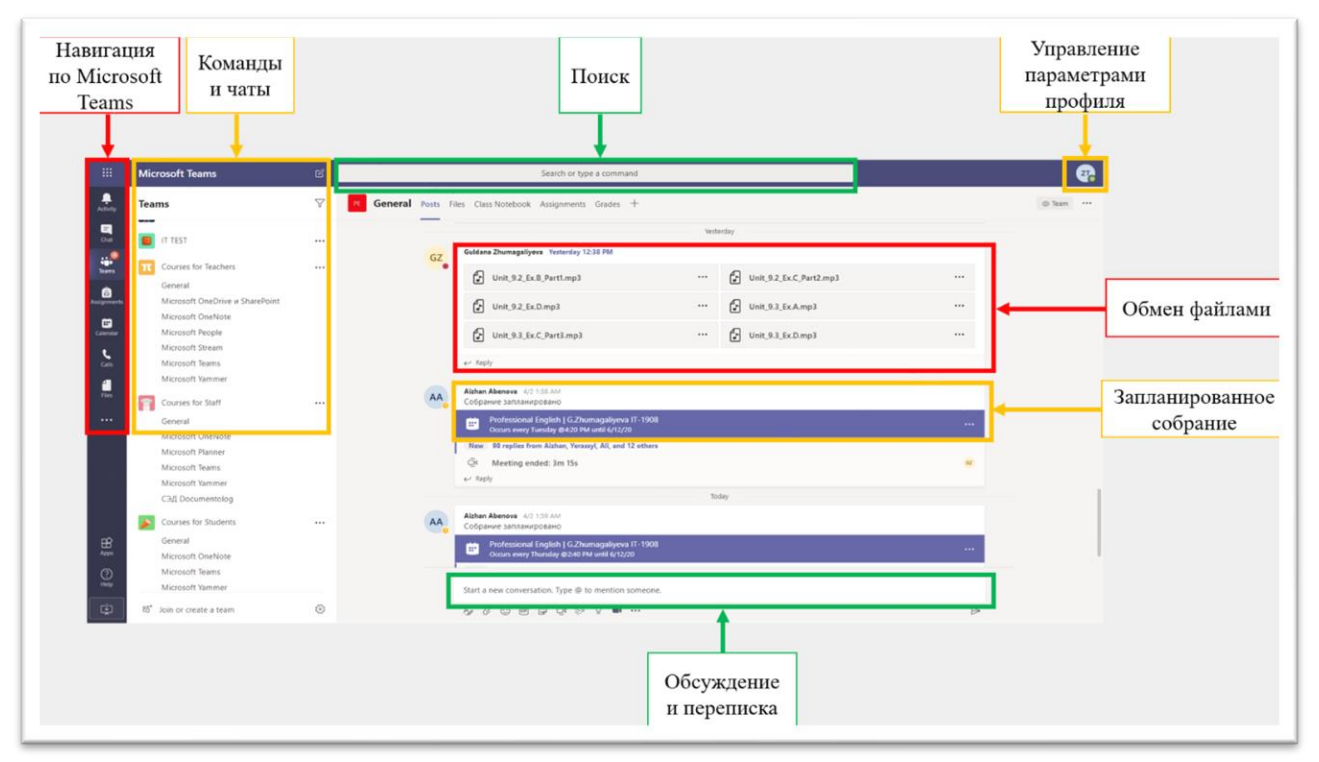

## **1.2** Интерфейс Teams:

Рисунок 4. Интерфейс Teams

Основная панель для навигации по Microsoft Teams расположена слева по вертикали. Сверху вниз: «Действия», «Чат», «Команды», «Календарь», «Звонки», «Файлы», «Поиск приложений», «Добавление приложений», «Справка».

В области рядом с панелью для навигации можно просматривать имеющиеся команды и чаты.

В поле «Поиск» можно выполнить поиск по конкретным элементам или пользователям.

С помощью функции «Управление параметрами профиля» можно менять настройки приложения, фотографию или скачать приложение.

Интерфейса чата состоит из следующих кнопок (слева направо): «Формат», «Прикрепить», «Эмодзи», «GIF», «Стикеры», «Провести собрание», «Приложения».

# 2.1 Создание «Команды»

Зайдите в меню «Команды» и нажмите «Создать команду»:

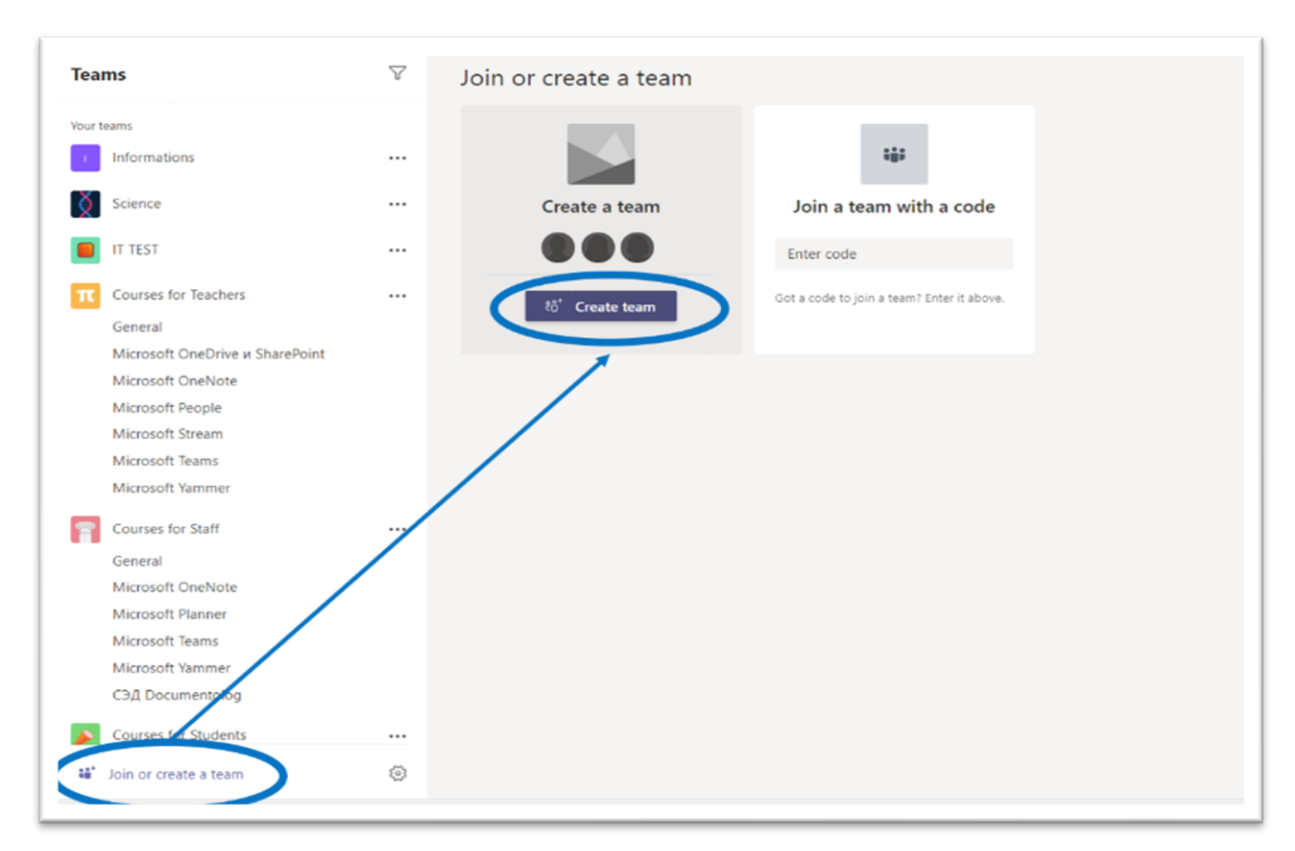

Рисунок 5. Создать команду

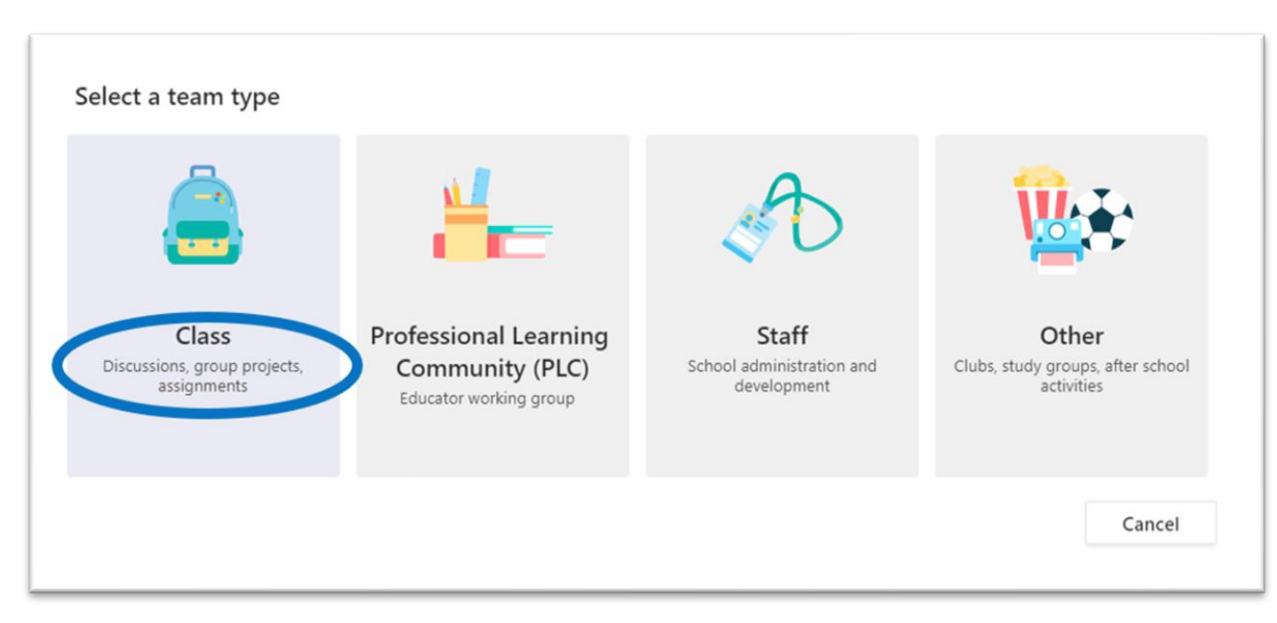

# Из предлагаемых вариантов выберите «Классы»:

Рисунок 6. Создать класс

#### Задайте название команды:

| Teachers are owners of class te<br>create assignments and quizze | ams and students participate a<br>s, record student feedback, an | as members. Each class tea<br>d give your students a priv | am allows you t<br>vate space for |
|------------------------------------------------------------------|------------------------------------------------------------------|-----------------------------------------------------------|-----------------------------------|
| notes in class Notebook.                                         |                                                                  |                                                           |                                   |
| Name                                                             |                                                                  |                                                           |                                   |
|                                                                  |                                                                  |                                                           |                                   |
|                                                                  |                                                                  |                                                           |                                   |
| Description (optional)                                           |                                                                  |                                                           |                                   |
| Description (optional)                                           |                                                                  |                                                           |                                   |
| Description (optional)                                           |                                                                  |                                                           |                                   |
| Description (optional)                                           |                                                                  |                                                           |                                   |
| Description (optional)<br>Create a team using an existing        | g team as a template                                             |                                                           |                                   |

Рисунок 7. Задать название класса

Добавьте студентов и нужных преподавателей:

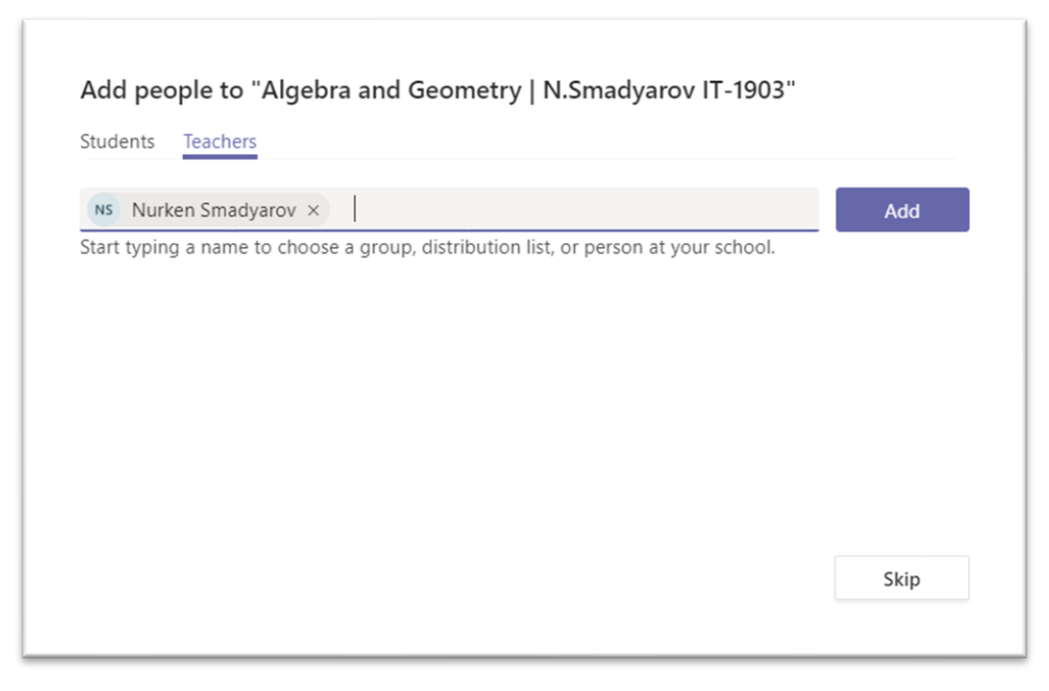

Рисунок 8. Добавить студентов и преподавателей

Команда создана. Теперь вы можете общаться и работать внутри команды.

Обратите внимание, что Студенты добавляются как «Участники» команды, а Преподаватели как «Владельцы».

В приведенной ниже таблице показано различие в разрешениях между владельцем и участником:

| Пейстрия                           | Владелец | Участник |
|------------------------------------|----------|----------|
| деиствия                           | команды  | команды  |
| Создание команды                   | Дa       | Нет      |
| Выход из команды                   | Дa       | Дa       |
| Изменение имени и описания команды | Дa       | Нет      |
| Удаление команды                   | Дa       | Нет      |
| Добавление участников              | Дa       | Нет      |

Таблица 1. Возможности для Владельца и Участника

#### 2.2 Настройка команды

В данном меню Вы можете управлять командой: менять название команды, добавлять и удалять участников и переназначать роли, создавать новые каналы или получать ссылки на команду:

| • | Microsoft Teams<br>Microsoft Yammer<br>CЭД Documentolog<br>Courses for Students<br>General<br>Microsoft OneNote<br>Microsoft Teams<br>Microsoft Yammer<br>Department of Digital Transformation<br>Algebra and Geometry   N.Smadi, rov<br>General | Manage team<br>Add channel<br>Add member<br>Leave the team<br>Edit team<br>Get link to team<br>Manage tags<br>Delete the team | _     |          |       |      |
|---|----------------------------------------------------------------------------------------------------|----------------------------------------------------------------------------------------------------|-------|----------|-------|------|
|   |                                                                                                    |                                                                                                    | Start | a new co | nvers | atio |

Рисунок 9. Настройка команды

## 2.3 Планирование собрания с командой

Для создания собрания щелкните «Провести собрание» под областью ввода сообщений:

| Start a new conversation. Type @ to mention someone. |                  |
|------------------------------------------------------|------------------|
|                                                      | $\triangleright$ |

Рисунок 10. Начать встречу

Затем нажмите «Запланировать собрание», чтобы включить его в график будущих мероприятий:

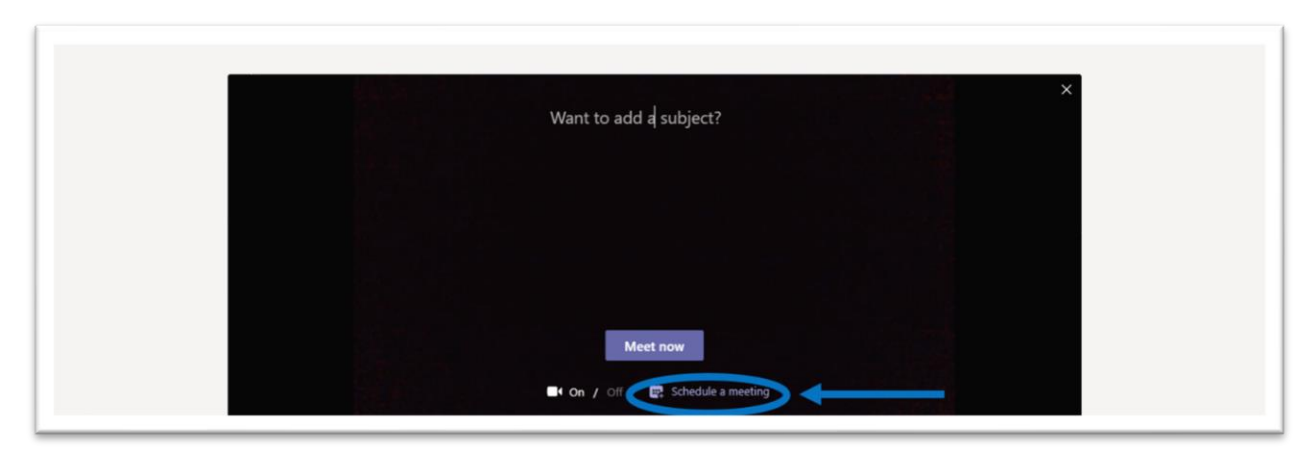

Рисунок 11. Запланировать собрание

В появившемся окне заполните необходимые данные о собрании:

|            | Send Clo                    |
|------------|-----------------------------|
|            |                             |
|            | Введите название            |
| + Optional |                             |
|            | Установите время занятия    |
|            | Выберите частоту повторения |
|            | + Optional                  |

Рисунок 12. Заполнение данных о собрании

Затем необходимо нажать «Отправить», чтобы участники канала получили приглашения в своем календаре.

# 2.4 Присоединение к собраниям

Отслеживайте приглашения на встречи в канале вашей команды или в календаре Teams:

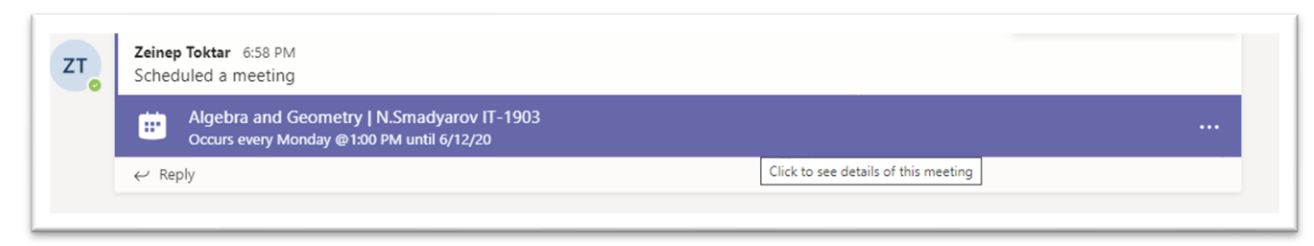

Рисунок 13. Приглашения на встречу в команде

Щелкните на приглашение и нажмите «Присоединиться», чтобы присоединиться к собранию.

Проверьте аудио- и видеовход, включите камеру и микрофон. Выберите «Присоединиться», чтобы принять участие в собрании:

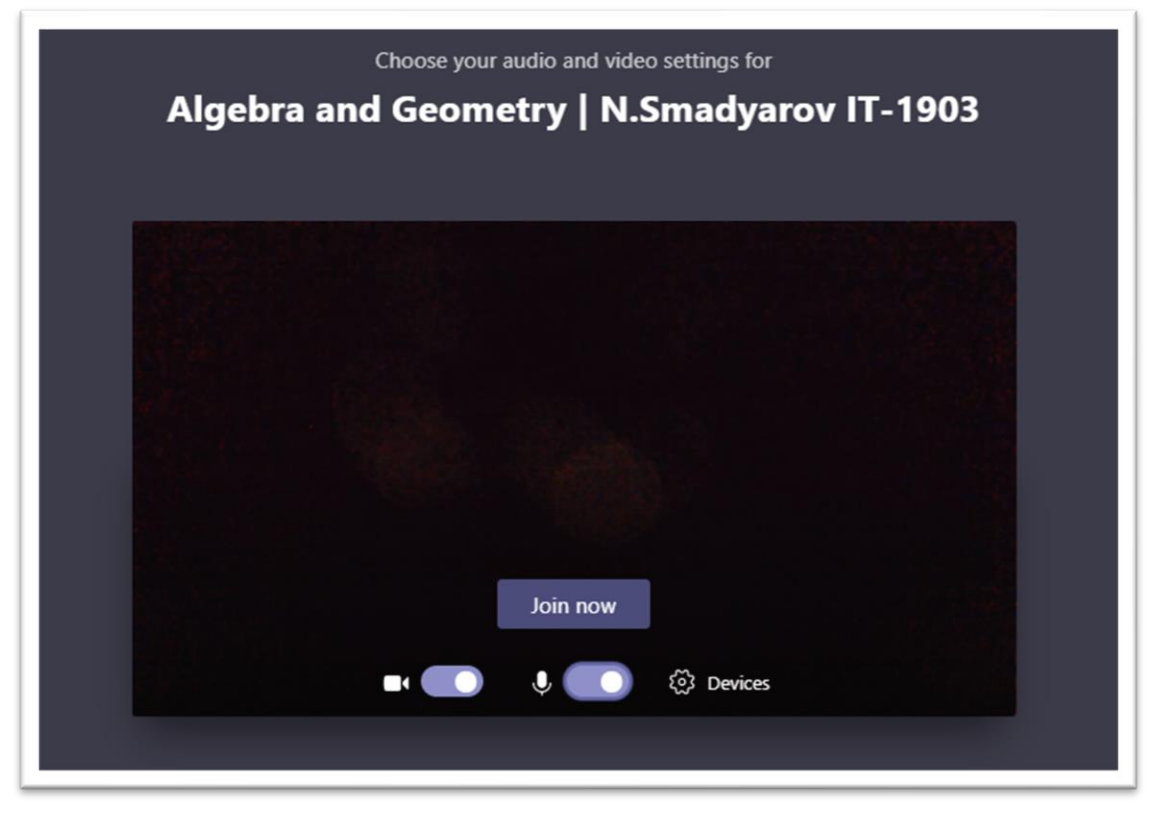

Рисунок 14. Присоединиться к собранию

## 2.5 Участие в собраниях

Делитесь видео, беседуйте и демонстрируйте свой экран во время онлайн-вызова:

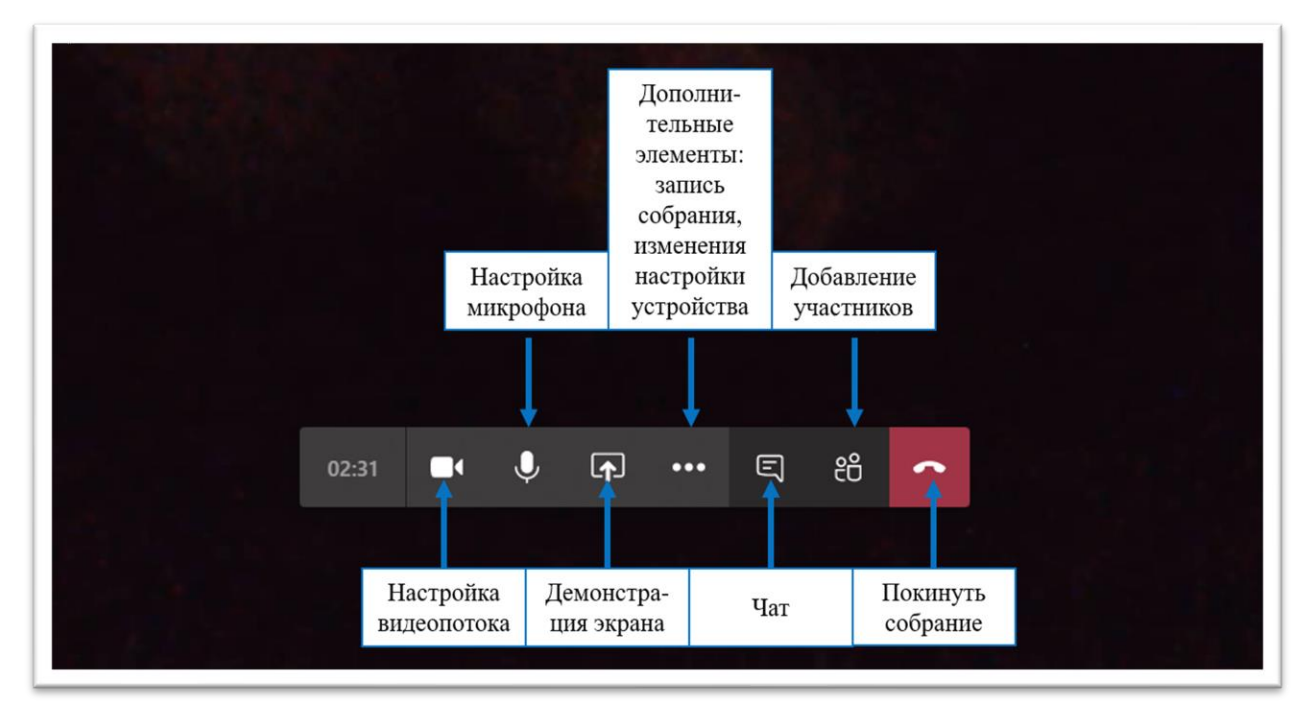

Рисунок 15. Участие в собрании

#### 3. Дополнительные возможности Microsoft Teams

## 3.1 Обмен файлами

Нажмите «Прикрепить» под полем ввода сообщений, выберите путь к файлу, а затем сам файл. В зависимости от места хранения файла вам будет предложено загрузить копию, поделиться ссылкой или что-то иное.

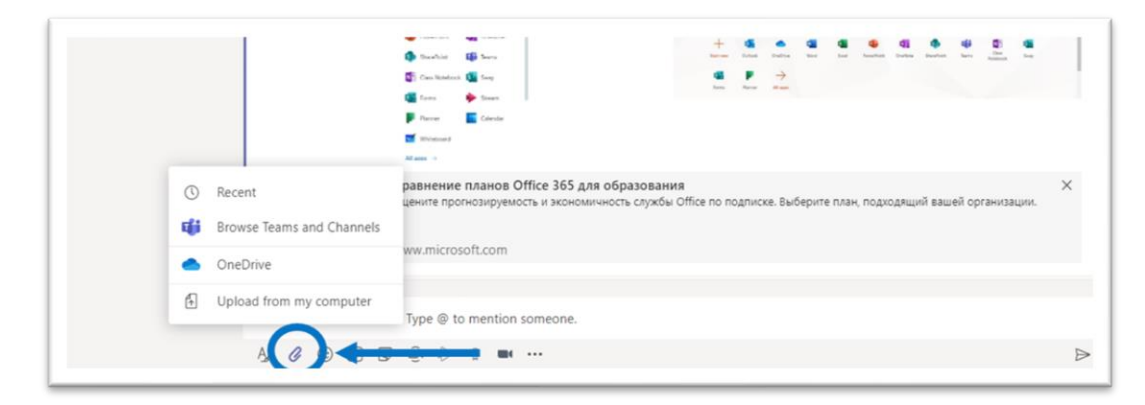

Рисунок 16. Прикрепить файлы

## 3.2 Добавление вкладки в канал

Нажмите на «+» рядом с вкладками в верхней части канала, выберите нужное приложение, а затем следуйте подсказкам. Используйте Поиск, если не видите необходимое вам приложение:

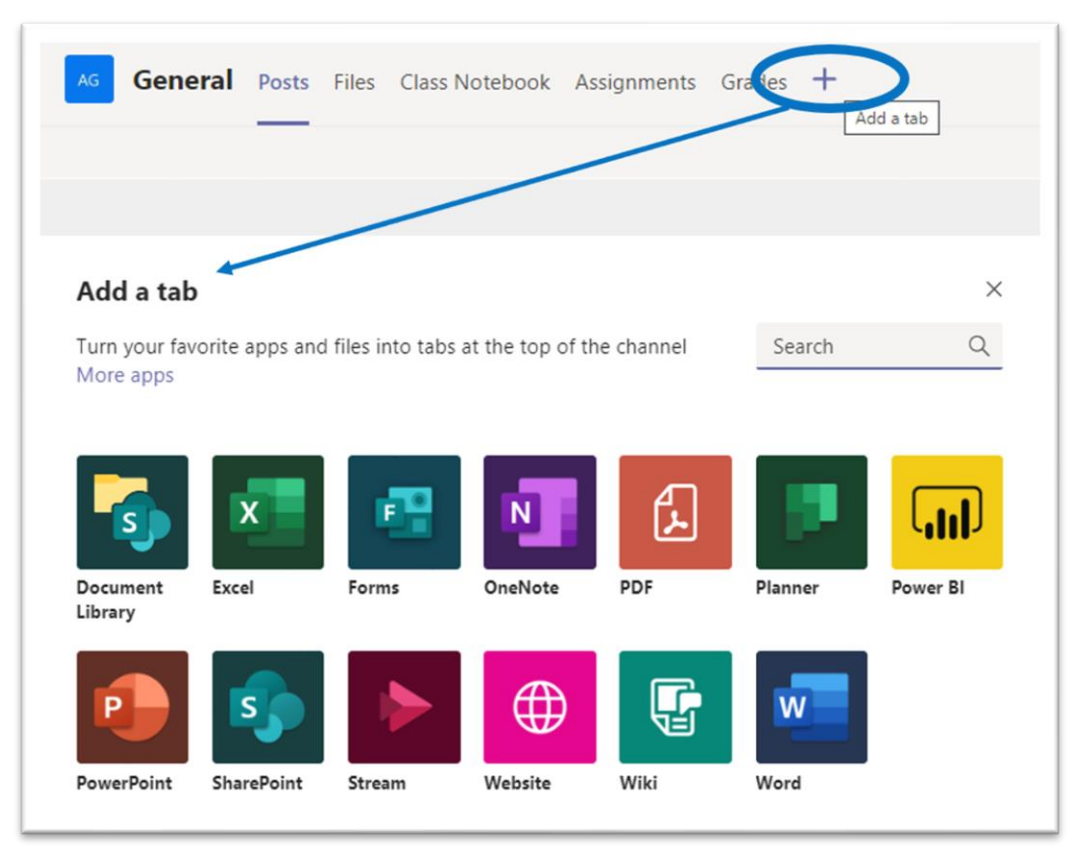

Рисунок 17. Добавить вкладки

## 3.3 Добавление приложения

Нажмите на «Приложения» слева. Здесь вы можете выбрать приложения, которые хотите использовать в Teams, задать нужные настройки и «Добавить»:

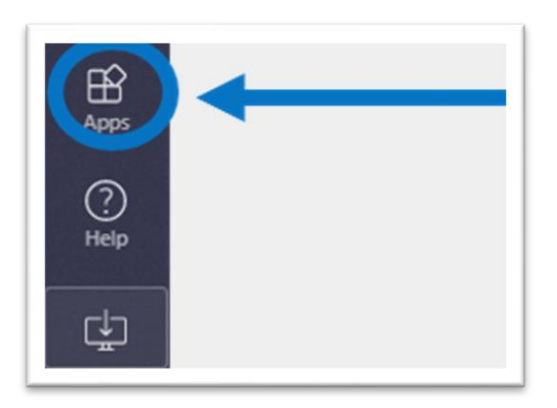

Рисунок 18. Добавить приложения

При возникновении вопросов всегда можно обратиться в службу поддержки по адресу <u>http://helpdesk@astanait/edu/kz /</u>